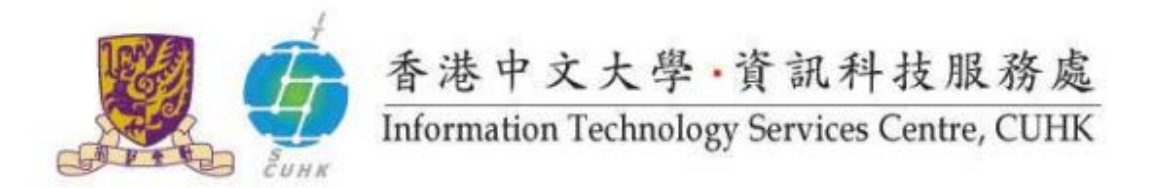

## Self-Service Printing Installation for Windows 8 / 10 – Fuji Xerox

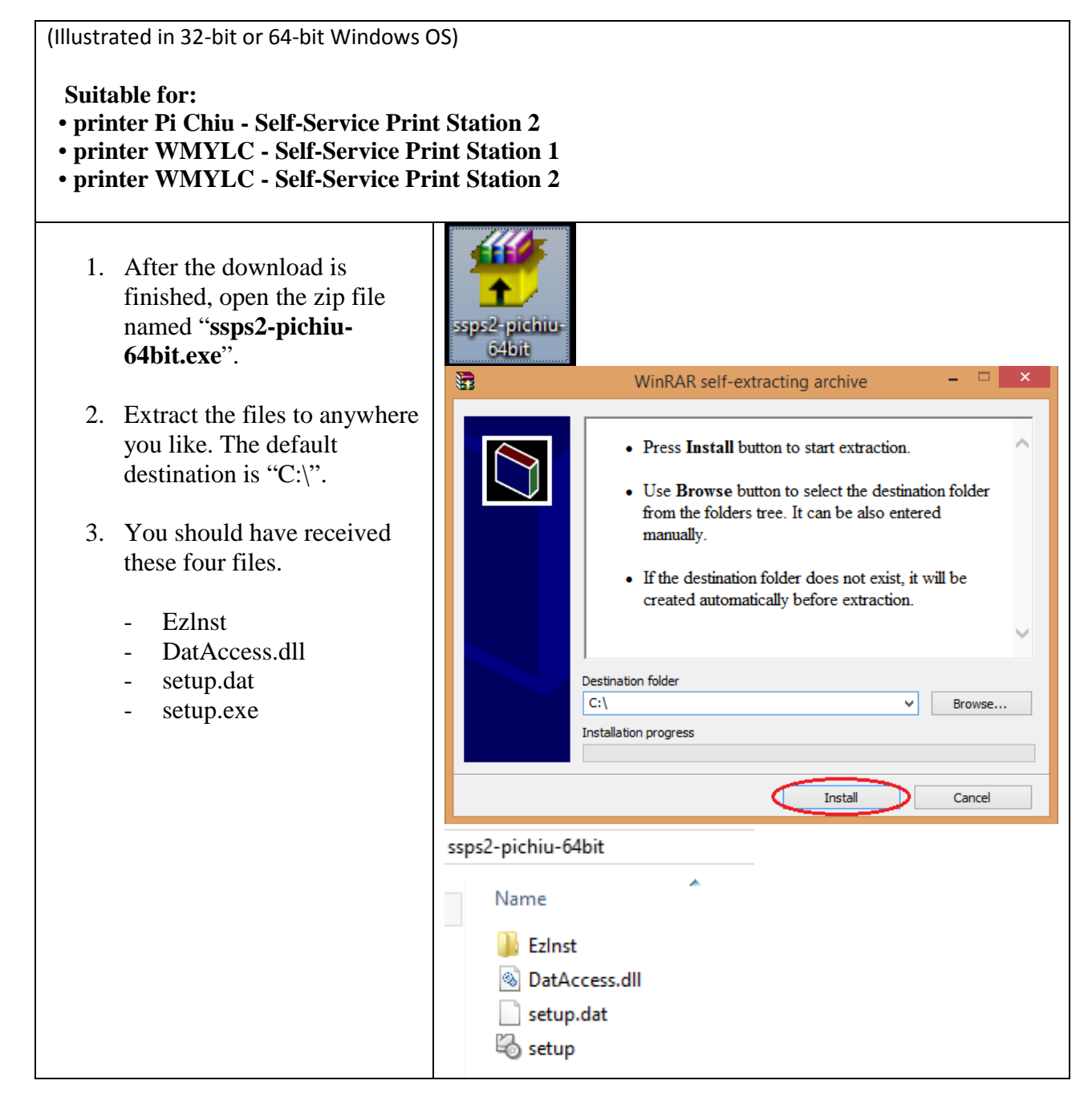

| 4. Open "setup.exe" and click<br>"Start Install( <u>S</u> )". | Customized Print Driver ×                                                                                       |
|---------------------------------------------------------------|----------------------------------------------------------------------------------------------------|
| _                                                             | Check the installation contents and click [Start Install].<br>You can print after the installation is complete. |
|                                                               | Model:<br>FX DocuCentre-V C3373 T2 PCL 6                                                                        |
|                                                               | ,<br>Printer:<br>Pi Chiu - Self-Service Print Stations 2                                                        |
|                                                               | Destination Port:                                                                                               |
|                                                               | ssps2-pichiu.itsc.cuhk.edu.hk (Standard TCP/IP Port )                                                           |
|                                                               | Start Install(S) Close(C)                                                                                       |
|                                                               |                                                                                                    |
|                                                               | Customized Print Driver                                                                                         |
|                                                               | The driver has been successfully installed.                                                                     |
|                                                               | ОК                                                                                                    |

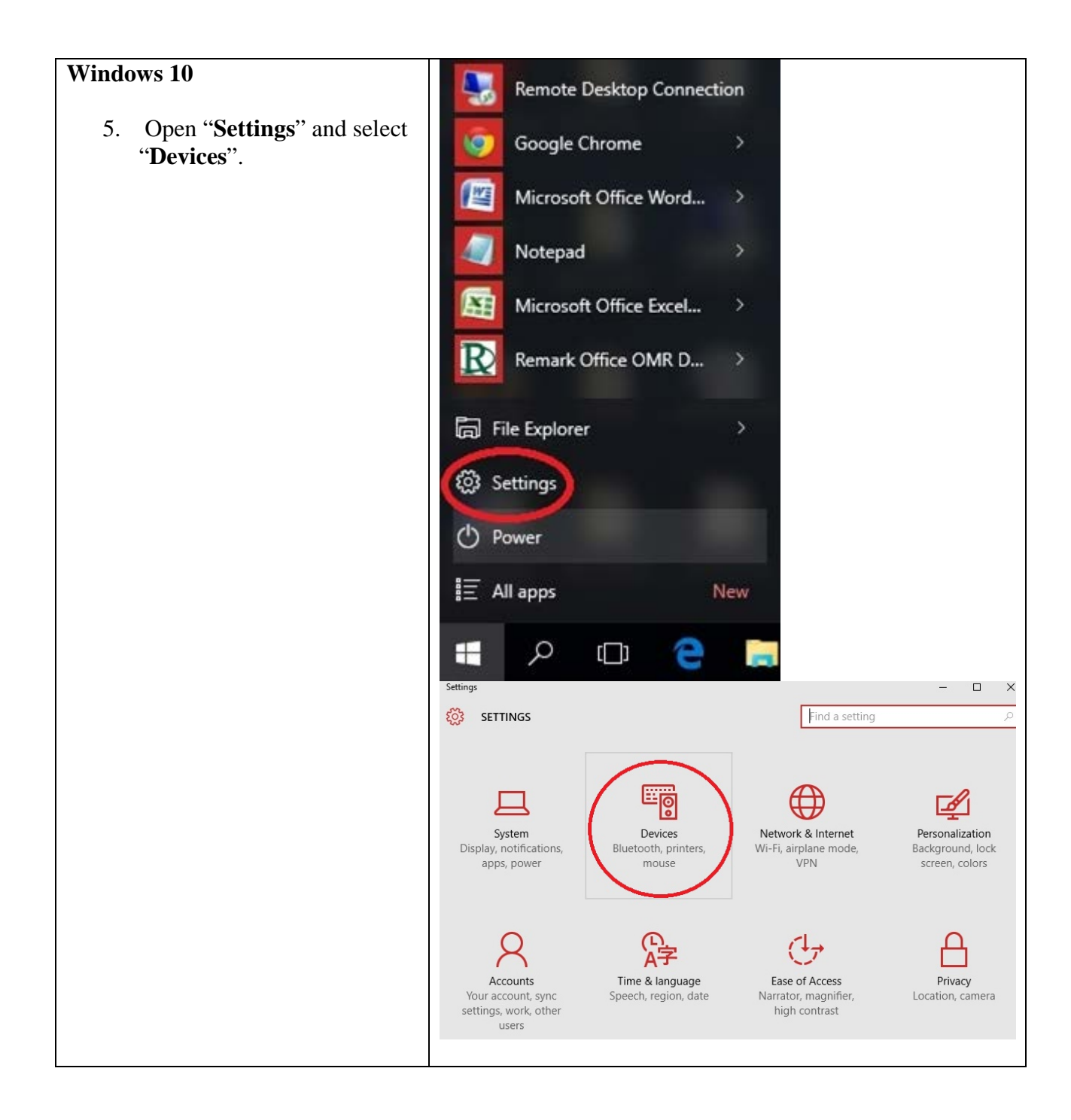

| 6/. If there exist an icon named                                                                                                    | ← Settings                                                                                                    | – 🗆 X                                                                                                    |
|----------------------------------------------------------------------------------------------------|----------------------------------------------------------------------------------------------------|----------------------------------------------------------------------------------------------------|
| same as the printer you installed.                                                                                                    | 🔅 DEVICES                                                                                                    | Find a setting $ ho$                                                                                                    |
| <ul> <li>The installation is successful for:</li> <li>"Pi Chiu – Self-Service Print<br/>Station 2"</li> <li>"WMY LC – Self-Service Print<br/>Station 1"</li> <li>"WMY LC – Self-Service Print<br/>Station 2"</li> </ul> | Printers & scanners<br>Connected devices<br>Mouse & touchpad<br>Typing<br>AutoPlay                                                                                                    | Epson DS-7500         Not connected         FX DocuPrint C4350 PCL 6         Offline         Microsoft Print to PDF         Microsoft XPS Document Writer         Pi Chiu - Self-Service Print Station 2         Pi Chiu-SelfServicePrintStation1_1         App available for this device         Send To OneNote 2007         WMY LC - Self-Service Print Station 1         WMY LC - Self-Service Print Station 2 |
| 7/. When you print, choose the printer you want to use.                                                                                                    | Select a destination                                                                                                    | ×                                                                                                    |
| e.g. "Pi Chiu - Self-Service Print<br>Stations 2"                                                                                                    | Recent Destinations                                                                                                    |                                                                                                    |
|                                                                                                    | Local Destinations       Manage         Save as PDF       Send To OneNote 2007         WMY LC - Self-Service Print Station 2       WMY LC - Self-Service Print Station 1         PiChiu-SelfServicePrintStation1_1       PiChiu-SelfServicePrintStation1_1         Pi Chiu - Self-Service Print Station 2       Microsoft XPS Document Writer         Microsoft Print to PDF       Show All       (10 total) | Cancel                                                                                                    |

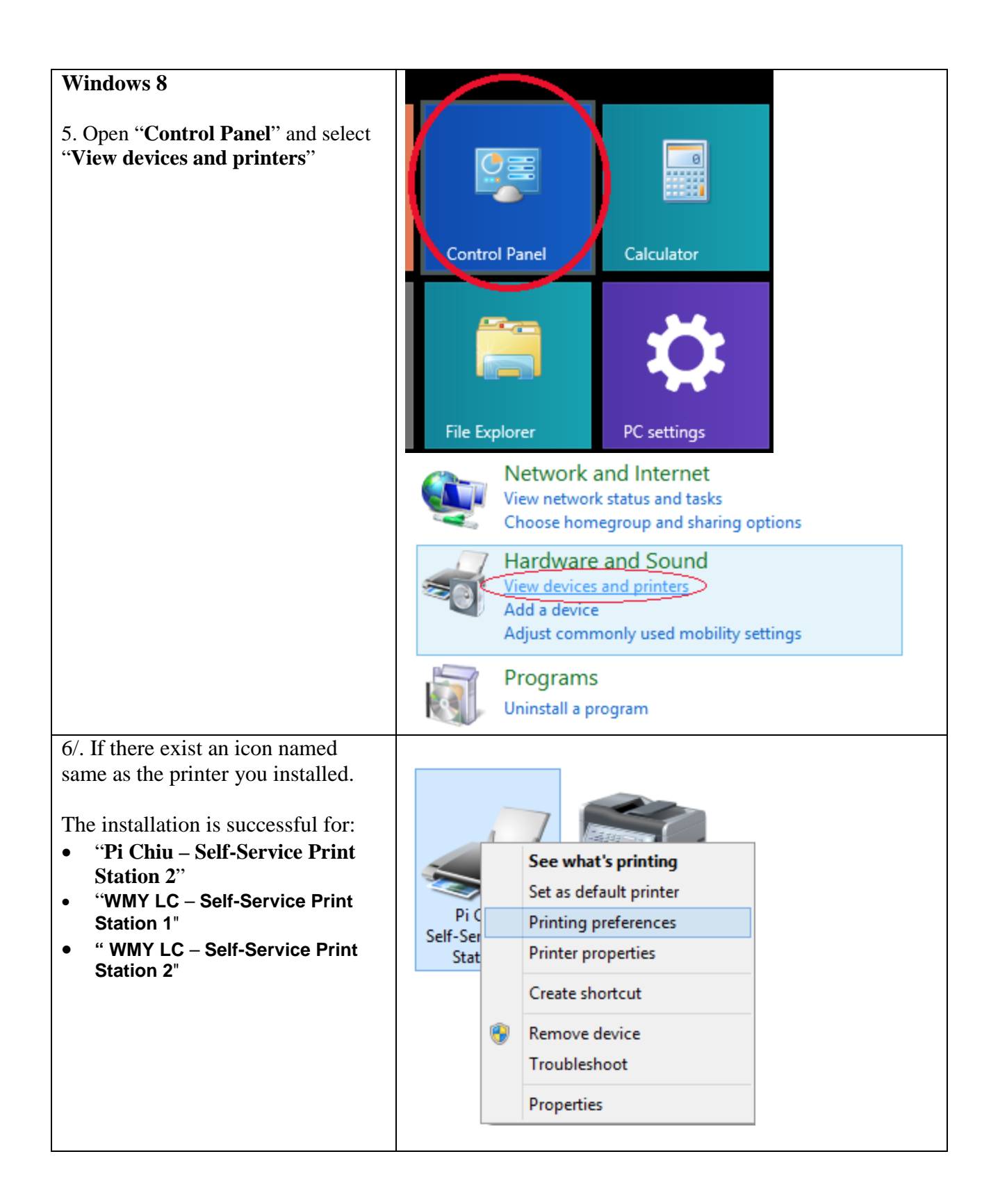

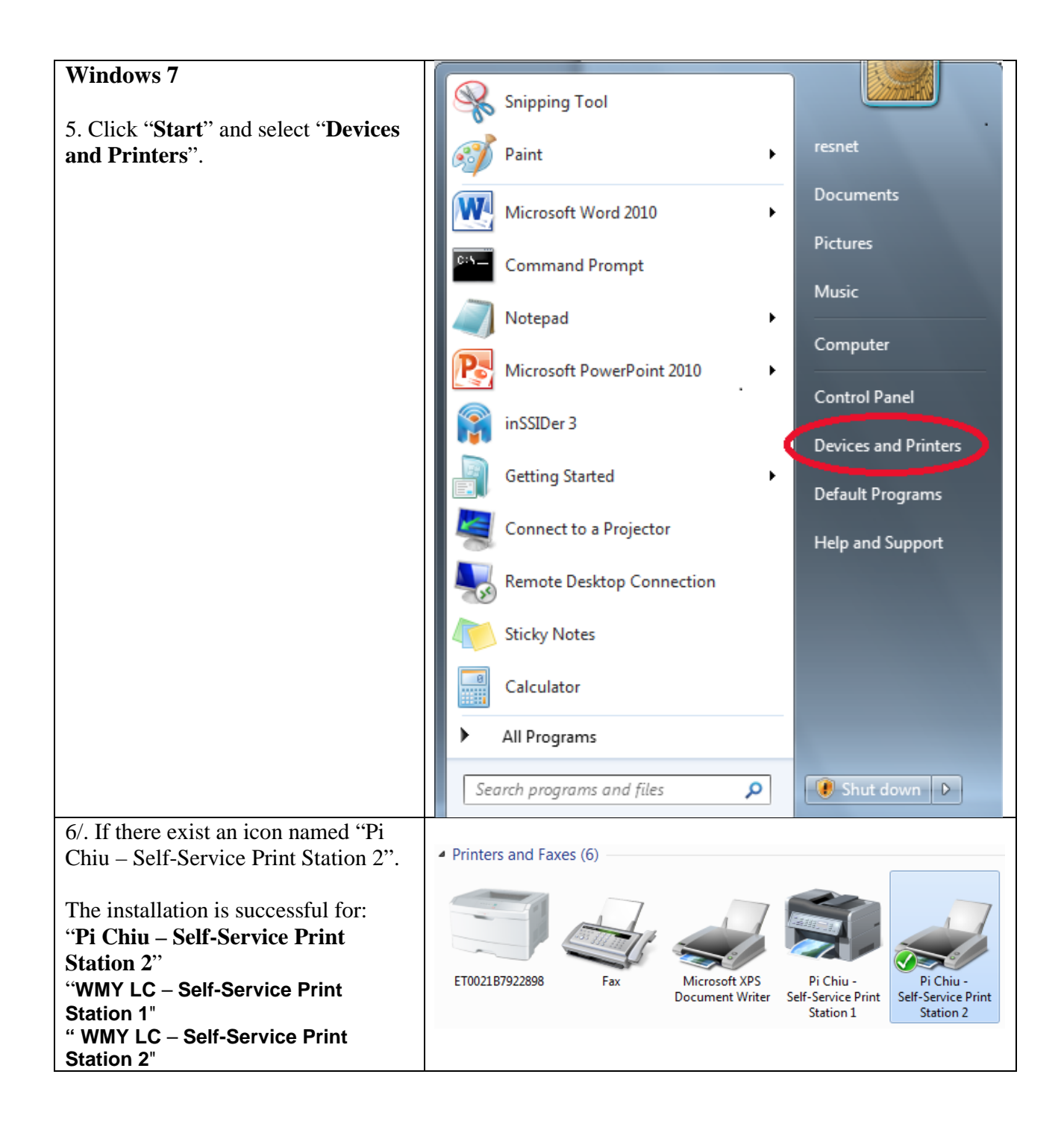

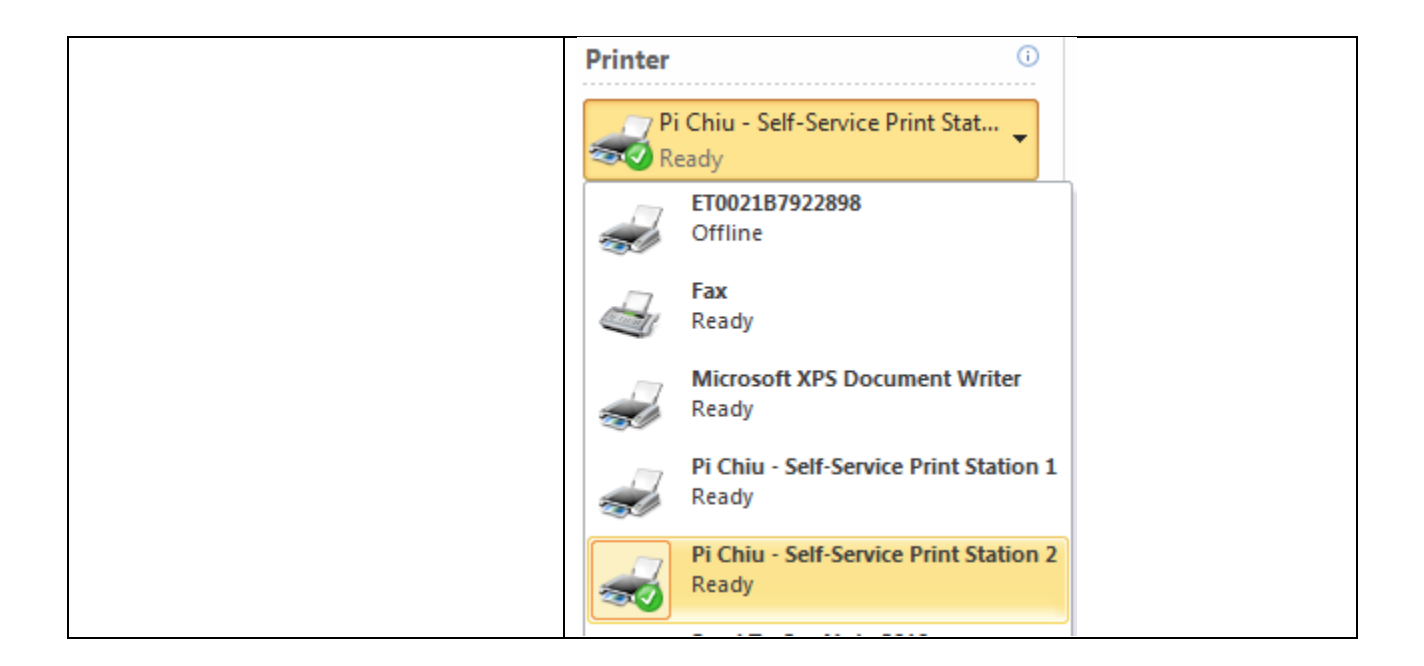

Prepared by: User Support Division, Information Technology Services Centre

Last Update: December 2015

Copyright © 2015. All Rights Reserved.

Information Technology Services Centre, The Chinese University of Hong Kong